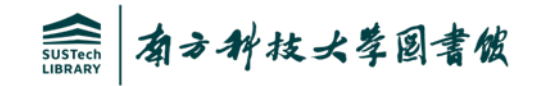

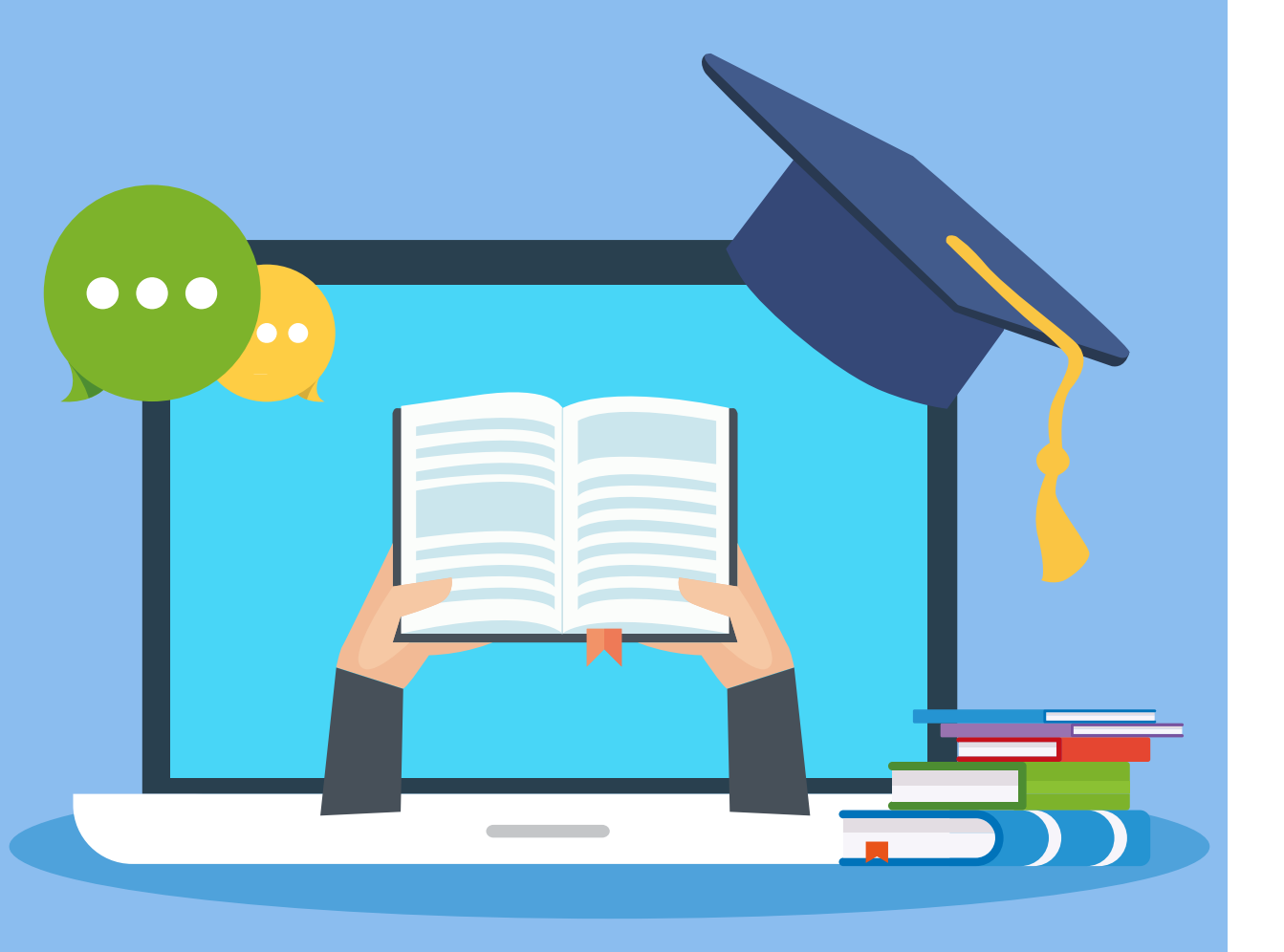

# 南科知识苑学位论文提交指南

#### -----境外联培硕/博士研究生

#### 图书馆数字资源建设部 王伟 Email: wangw@sustech.edu.cn

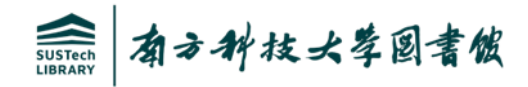

# 目录 □学位论文提交前的相关准备 □学位论文提交流程图 □学位论文提交要点介绍 □学位论文提交常见问题FAQ

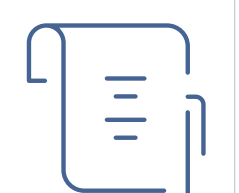

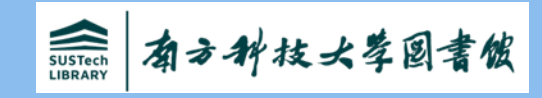

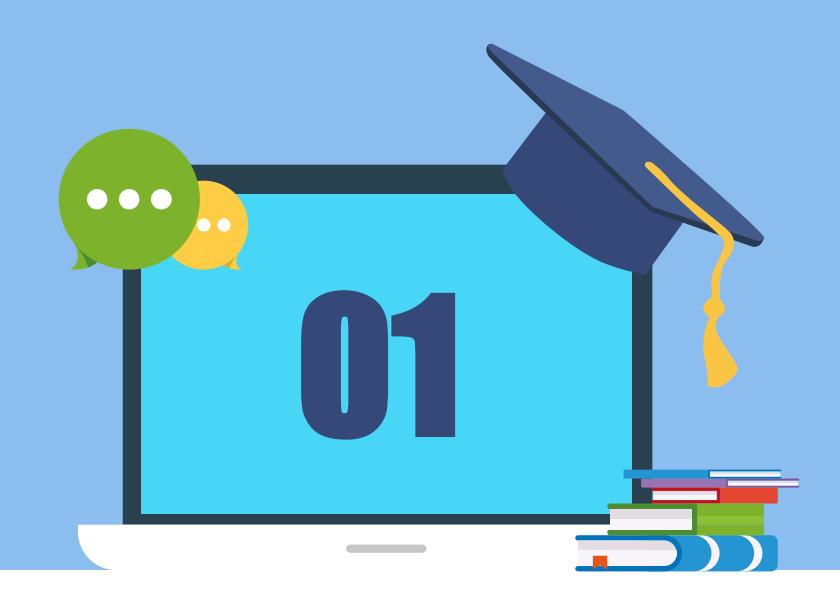

# 学位论文提交前的相关准备

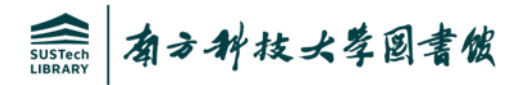

#### 提交前的相关准备

- 提交的学位论文必须是已经通过答辩且最终审核合格的论文。
- 把学位论文的Word文档转换成PDF文件,图书馆仅收藏电子版PDF格式学位论文。
- 学位论文提交前,请确认已完成"南方科技大学联培学位论文原创性声明和使用授权说明"的添加,使用授权说明需作者本人及导师签名,学位论文提交页面提供使用授权说明的文档下载。
- 删除PDF文件中的空白页,转换后的字迹、图片要清晰,各种符号没有乱码,导航书签 要完备。

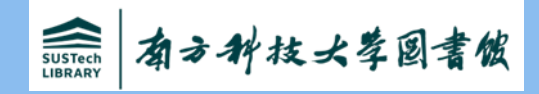

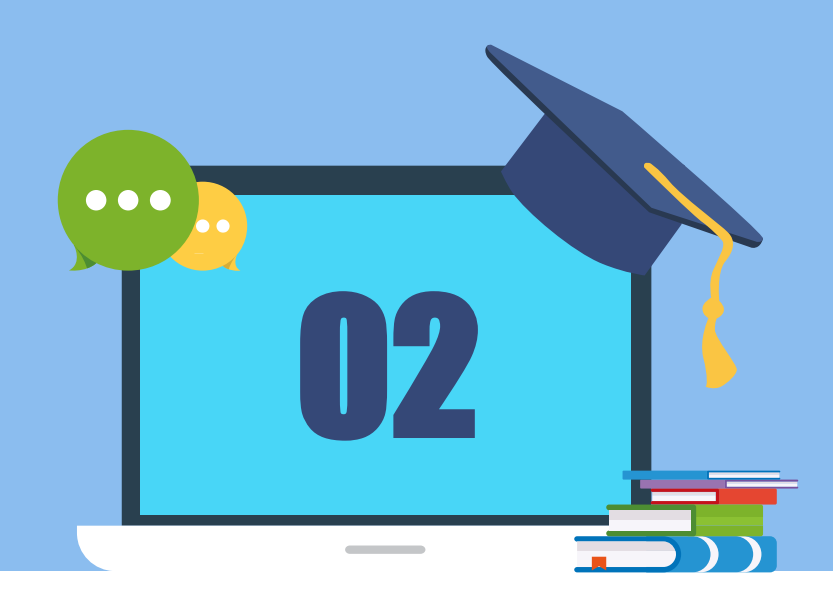

# 学位论文提交流程图

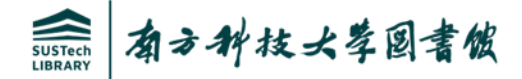

#### 学位论文提交/审核工作流程

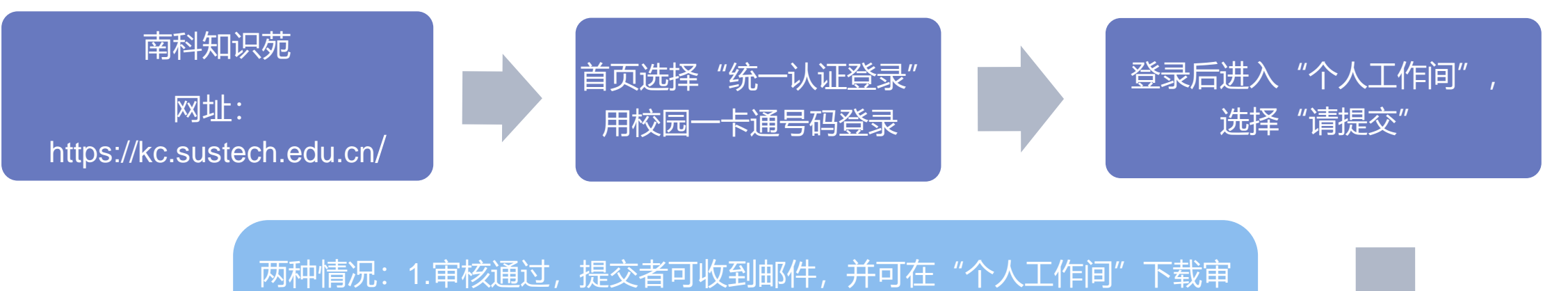

核通过证明,供办离校手续使用,论文可在KC检索到。 2.审核不通过,则需提交者进入"个人工作间",根据审核意见完善提交内 容后再次提交,等待重新审核。

审核员后台审核

字段填写完成并上传PDF格 式全文后,点"提交" 先用题名查重后,再根据字 段提示填写对应的内容,有 红色星号\*为必填字段

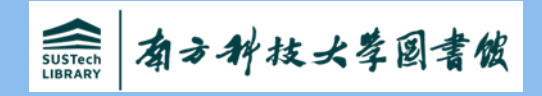

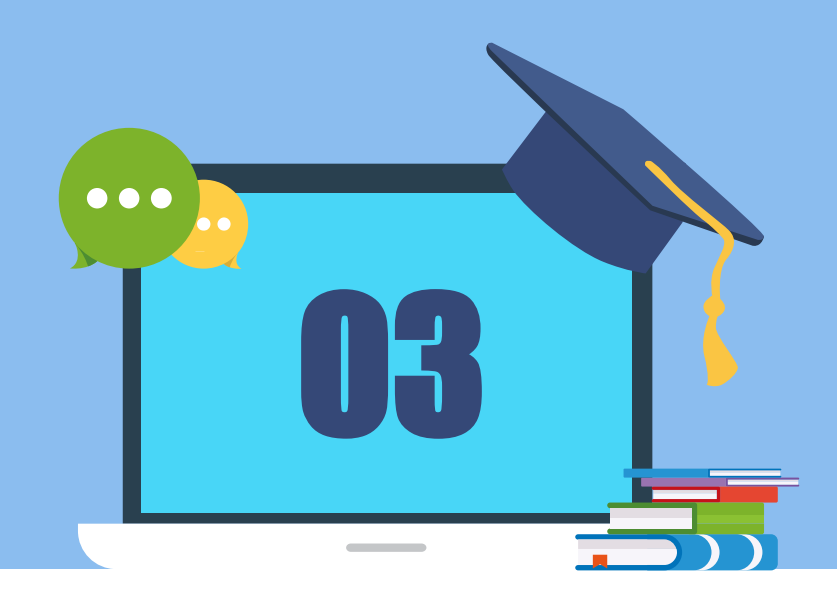

# 学位论文提交要点介绍

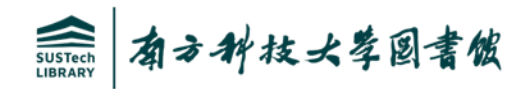

#### 1.南科知识苑登录方式:一卡通登录

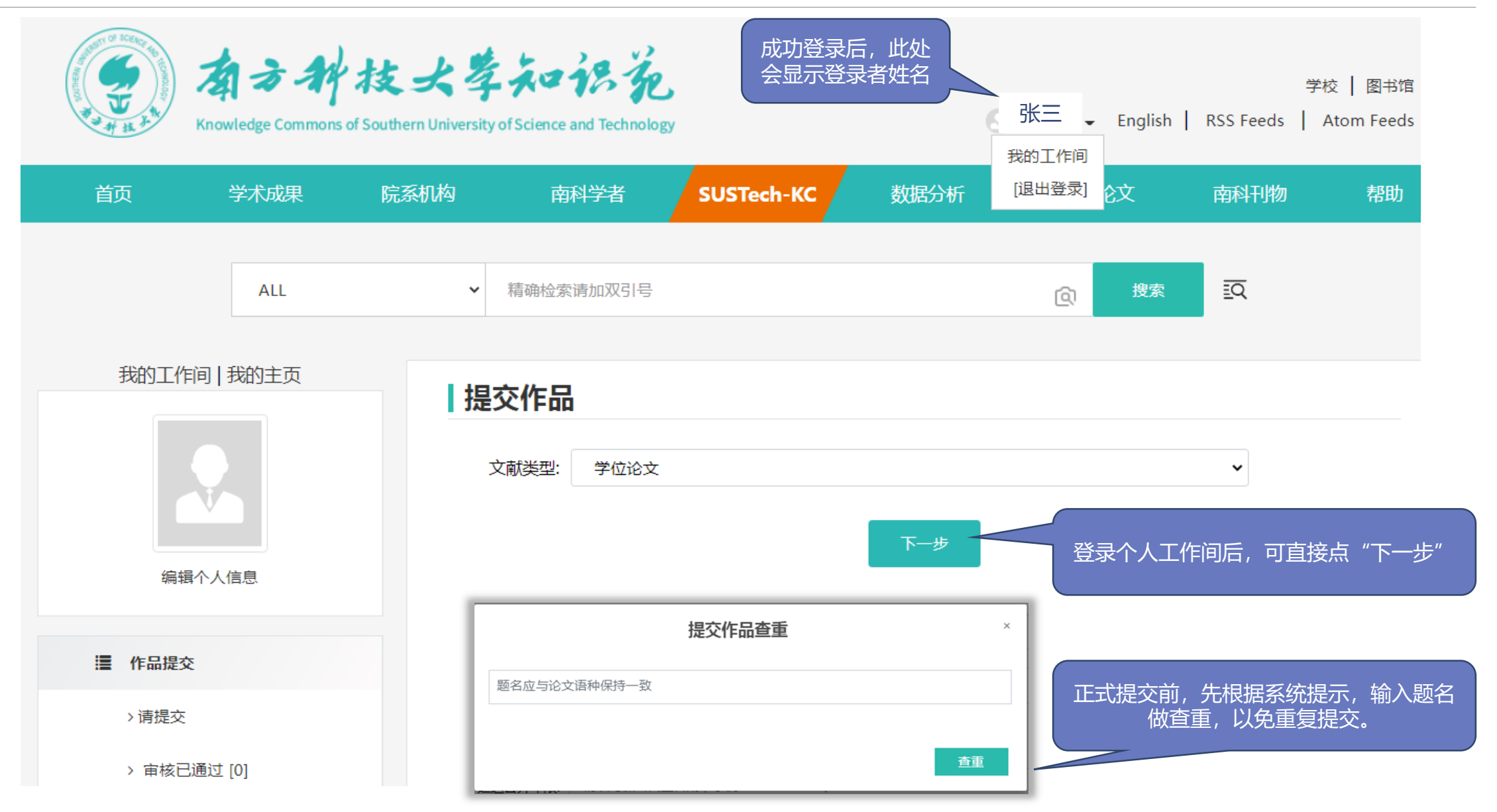

境外联培学生提交前,需先下载中/英文版(可 任选其一) 授权说明并由本人及导师共同签字 后,添加至学位论文的尾页。

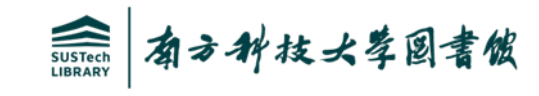

#### 2.提交字段的正确填写I

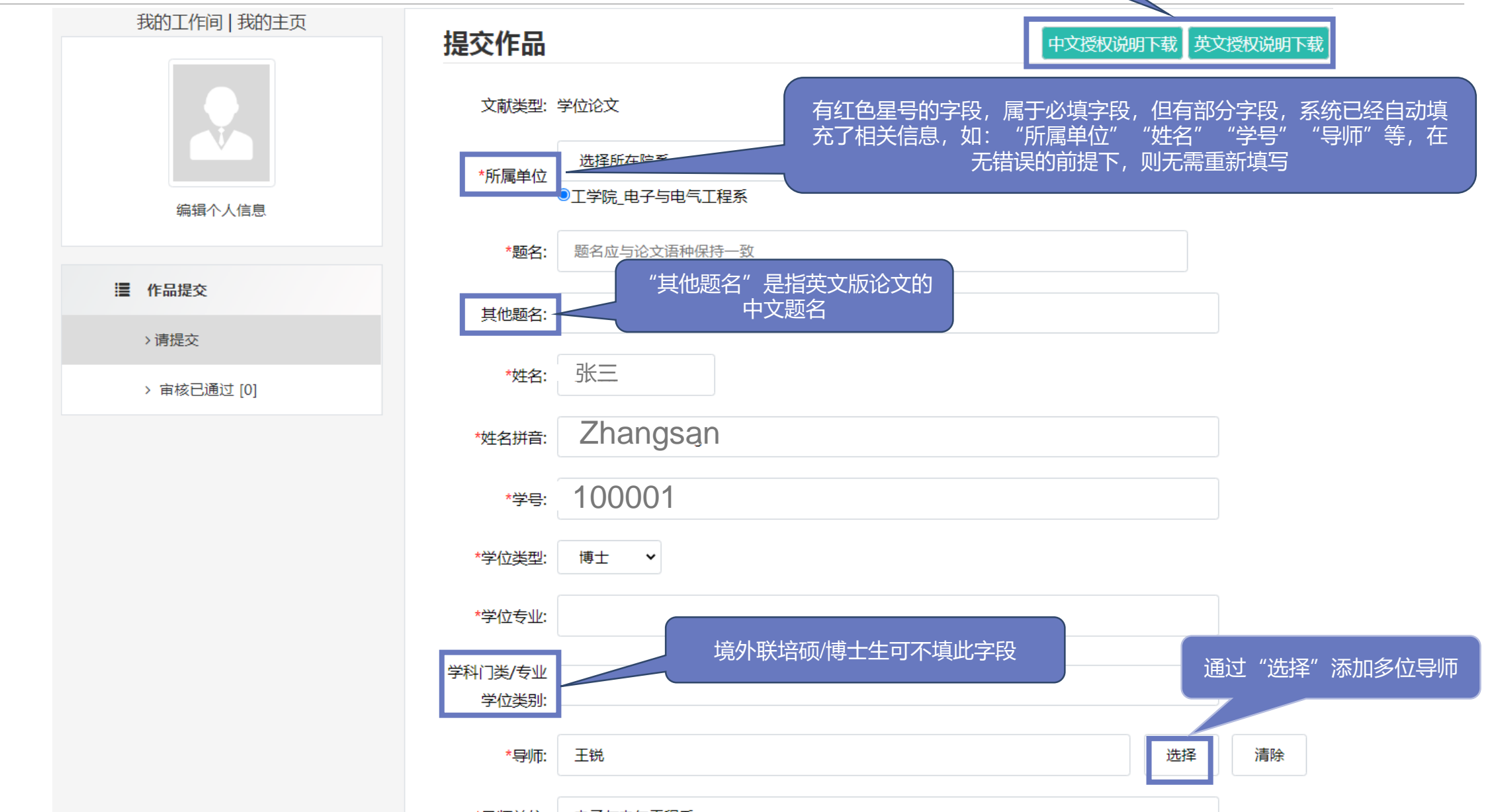

. \_ . \_ . . . . .

![](_page_9_Picture_0.jpeg)

![](_page_9_Figure_1.jpeg)

![](_page_10_Picture_0.jpeg)

#### 4.提交字段的正确填写III

\*研究生成果: 博士生成果×

#### 请上传全文

注意:当前系统支持PDF、TXT、DOCX、PPT、XLS、XLSX、JPG、PNG、AVI等格式,建议论文全文优先上传PDF格式。

![](_page_10_Figure_5.jpeg)

![](_page_11_Picture_0.jpeg)

#### 5.提交字段的正确填写IV

![](_page_11_Figure_2.jpeg)

![](_page_12_Picture_0.jpeg)

#### 6.学位论文提交完成

![](_page_12_Figure_2.jpeg)

![](_page_13_Picture_0.jpeg)

#### 7.学位论文审核状态——审核未通过

![](_page_13_Figure_2.jpeg)

![](_page_14_Picture_0.jpeg)

### 8.学位论文审核状态—审核通过

![](_page_14_Figure_2.jpeg)

![](_page_15_Picture_0.jpeg)

#### 9.学位论文审核状态——审核通过回执及邮件

| 回复                                                                                                    | 回复全部                                                                 | 转发 | 删除 | 彻底删除 | 举报 | 拒收 | 标记为 ▼ | 移动到 ▼ |                |                                                     |                                                                                                    |                                 | +/2/1011             |
|----------------------------------------------------------------------------------------------------|----------------------------------------------------------------------|----|----|------|----|----|-------|-------|----------------|-----------------------------------------------------|----------------------------------------------------------------------------------------------------|---------------------------------|----------------------|
| 您提交的作品已被接受并保存.Your submission has been approved and deposited in KC.☆                                          |                                                                      |    |    |      |    |    |       |       |                |                                                     |                                                                                                    |                                 |                      |
| 发件人:libkc <libkc@sustech.edu.cn> III</libkc@sustech.edu.cn>                                                    |                                                                      |    |    |      |    |    |       |       |                | 论文审核状态(Result) : 审核通过 (Approved)                    |                                                                                                    |                                 |                      |
| 时 问:2022年2月22日(星期二)上午10:54<br>收件人:西 ] < 123456 @qq.com>                                                        |                                                                      |    |    |      |    |    |       |       |                | 南方科技大学 学位论文 (非保密)验收回执 Receipt for Thesis Submission |                                                                                                    |                                 |                      |
|                                                                                                    |                                                                      |    |    |      |    |    |       |       | 1              |                                                     |                                                                                                    |                                 |                      |
| · 这一种许可翻译为中义 · · · · · · · · · · · · · · · · · · ·                                                             |                                                                      |    |    |      |    |    |       |       | 学生姓名<br>(Name) | 张三                                                  | 学号<br>(Student ID)                                                                                                    | 11650014                        |                      |
|                                                                                                    |                                                                      |    |    |      |    |    |       |       |                | . ,                                                 |                                                                                                    |                                 |                      |
|                                                                                                    |                                                                      |    |    |      |    |    |       |       |                | 所在学院<br>(School)                                    | 电子与电气工<br>程系                                                                                                    | 专业<br>(Major)                   | 工程力学                 |
| 尊敬的作者,您好!                                                                                                    |                                                                      |    |    |      |    |    |       |       |                | 学生电话<br>(Phone number)                              | 123                                                                                                    | 学生的Email<br>(Student's Email)   | 123456 ′@qq.com      |
| 您的作品2020.2.17下午境外联培学位论文测试已经收录在南方科技大学知识苑SUSTech KC中,<br><u>https://kc.sustech.edu.cn/handle/2SGJ60CL/290748</u> |                                                                      |    |    |      |    |    |       |       | (C中 , 提        | 第一导师姓名<br>(Supervisor's<br>name)                    | 王锐                                                                                                    | 导师Email<br>(Supervisor's email) | wangr@sustech.edu.cn |
| 您可以使用该标识符来引用您提交的作品。<br>审核意见                                                                                    |                                                                      |    |    |      |    |    |       |       |                | 学位类别<br>(Degree)                                    | 博士                                                                                                    |                                 |                      |
| 注意<br>(1)<br>(2)                                                                                               | 注意:<br>(1)邮件为系统自动发送,请勿回复。<br>(2) 若您有任何问题,请与[wangw@sustech.edu.cn]联系。 |    |    |      |    |    |       |       |                | 论文完整性确认<br>(Statement)                              | 性确认<br>hent) ★本人保证所提交的学位论文电子版与纸本论文的内容完全一致 ,如因不符而引起的学术声誉上的损失由<br>本人自负。<br>I guarantee that the submitted electronic thesis (or dissertation) is completely consistent with<br>the printed version.<br>本人电子签字(Signature) 张三 时间(Date/Time) : 2022-02-22 17:19:11 |                                 |                      |
|                                                                                                    |                                                                      |    |    |      |    |    |       |       |                | 图书馆意见<br>(Opinion of the                            | <sup>意见:审核通过(Approved)</sup> 南方科技大学图书馆                                                                                                    |                                 |                      |
| 感谢您的合作!                                                                                                    |                                                                      |    |    |      |    |    |       |       |                | library)                                            | 验收人(Auditor): 王伟(wangw@sustech.edu. 学位论文线上验收专用                                                                                                    |                                 |                      |
| 南万科技大学知识宛                                                                                                    |                                                                      |    |    |      |    |    |       |       | - L            |                                                     | 审核时间 (Audit o                                                                                                    | date) : 2022-02-22              |                      |
| 202                                                                                                    | 2-02-22                                                              |    |    |      |    |    |       |       |                |                                                     |                                                                                                    |                                 |                      |

![](_page_16_Picture_0.jpeg)

![](_page_16_Picture_1.jpeg)

![](_page_17_Picture_0.jpeg)

#### 问题1: 提交学位论文登录入口在哪儿?

答:可在图书馆官网首页直接点"南科大知识苑KC",用"校园一卡通"账号,点"统一认证登录"进入提交页面,或直接输入网址: <u>https://kc.sustech.edu.cn/</u>,用"校园一卡通"账号,选择"统一认证登录"快速进入提交页面。

问题2: 境外联培硕/博士研究生不在本校拿学位证, 且已在培养单位提交过学位论文, 在南 科大图书馆还要提交吗?

答:需要,南科大图书馆学位论文管理系统,收藏范围包括:本校自主培养、境内高校联合培养研究生、境外联培硕/博士研究生电子版学位论文。

问题3:提交学位论文原文是用word版还是PDF版本二者都可以?

答: 提交的原文必须是PDF格式, 且原文中包含作者本人及导师共同签字的"境外联培学位论文使用授权说明"。

![](_page_18_Picture_0.jpeg)

#### 问题4:已提交待审核的学位论文,是否能撤回重新编辑?

答: "待审核"状态的学位论文,可以自主撤回重新编辑后再次上传,但一旦论文进入"审核"状态 后,已提交内容就不可撤回,审核通过后的论文,既不能自行删除,也不能要求KC系统删除,论文 的不同审核状态,可登录KC个人工作间内查看,请谨慎提交所填写的全部内容。

#### 问题5:什么是"延迟公开"的学位论文?

答:通常,无论南科大自主培养还是与外校联合培养的硕/博士研究生学位论文,一旦提交到南科知识苑KC后,原文内容是立即在全校范围内开放,供用户阅读和下载的,但有部分学位论文的原文内容,不适于立即对外开放(如:学位论文中设计的实验方法或相关结论,在等待申请专利或期刊论文发表中),而是延迟一段时间才能供用户参考全文,因此需要提交者填写延迟开放的具体时间,待延迟时限结束后,KC系统将立即开放全文供使用。是否"延迟公开",不是随意填写的,需要导师签字并经研究生院认可后,才能确定是否为"延迟公开"论文。

#### 问题6:什么是"学位论文验收回执"?

答:学位论文提交至KC并审核通过后,在"我的工作间"找到"打印回执"按钮,点击后可下载学位论文验收回执证明,凭此证明(纸质或电子版均可)在图书馆办理离校相关手续。

问题7: 提交到南科知识苑管理系统的学位论文, 文档命名是否有特殊要求?

答: 没有特殊要求, 无论上传前文档名称是什么, 在上传后系统将自动按"学号-姓名-所在院系"方式自动规范命名。

问题8:学位论文提交后,通常需要多久才能审核完成?

答:学位论文提交高峰期,视提交量而定,通常1-3个工作日内完成。

问题9: 审核通过或不通过的信息, 怎样快速获知?

答:提交者在填写提交字段时,应准确填写当前正在使用的邮箱和可联系到本人的手机号,审核员 处理完审核任务时,系统会自动发送Email通知提交者本人,在收到审核通知后,可通过登录南科知 识苑个人工作间,及时查看审核不通过原因或下载审核通过回执。

![](_page_20_Picture_0.jpeg)

![](_page_20_Picture_1.jpeg)

# 谢谢!